## **Table of Contents**

| How to Configure an Interlock Zone |  | 1 |
|------------------------------------|--|---|
|------------------------------------|--|---|

## How to Configure an Interlock Zone

1/5

To provide a secure interlock area, one of the doors must be locked when the external input, such as door status sensor, indicates that the other door is opened. This feature is usually considered important in laboratories or operation rooms where security of dust is of high concern.

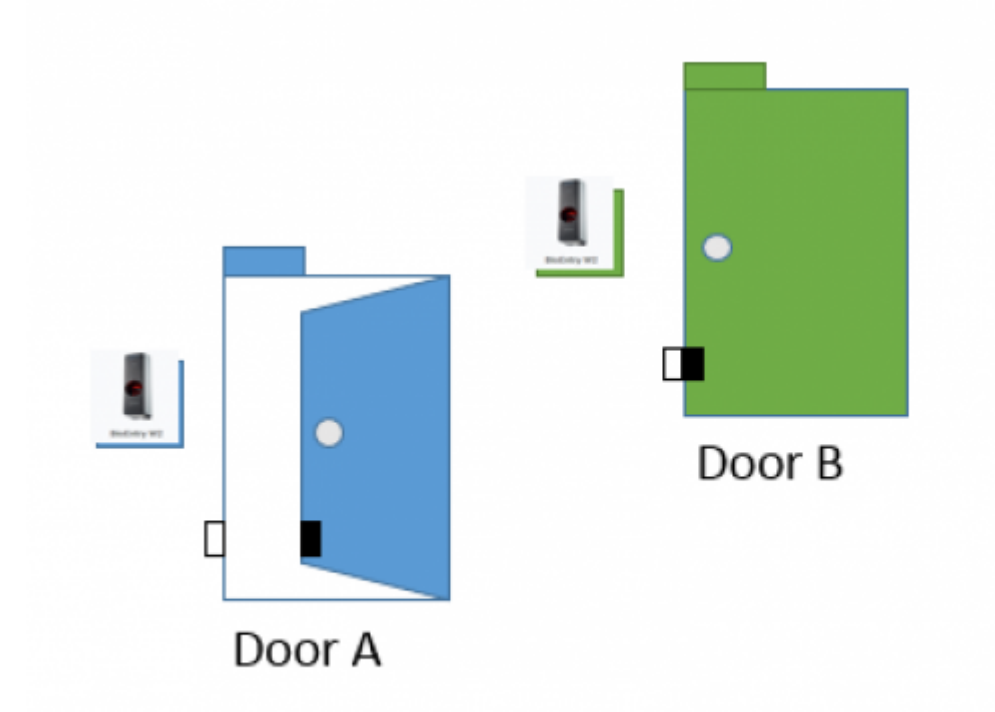

## Door B will only open if door A is closed and locked

Applied version: BioStar2 v2.6

## Compatible case:

Only Local zone is supported for interlock zone

CoreStation should be a RS485 Master of the local zone

FW : v1.1.0 or higher version

The interlock zone will be supported by CoreStation firmware. It means that you can use any devices for Interlock Zone Configuration as slave devices of CoreStation. Please note that Corestation does not support FaceStation and BioStation 3 as Slave devices.

interlock\_zone.mp4

1. Activate BioStar 2 AC license as standard or higher level For license inquiries, please contact to our sales representative.

- 2. Confirm the **zone** menu
- 3. Go to **Device** menu
- 4. Add CoreStation and its slave devices

| BioStai         | r 2 💮 Settings 🕂 Port (i) About (?) Help                                        |
|-----------------|---------------------------------------------------------------------------------|
| C DASH<br>BOARD | SEARCH DEVICE                                                                   |
|                 | <ul> <li>All Devices</li> <li>BioEntry W2 544108125 (192.168.14.201)</li> </ul> |
| DEVICE          | BioStation 2 546832513 (192.168.14.180)                                         |
| Lo<br>DOOR      | BioStation A2 939254309 (192.168.14.217)                                        |
| m               | 🗖 🔚 New Device Group 1                                                          |
| ELEVATOR        | CoreStation 40 542070079 (192.168.14.233)                                       |
| ©<br>zone       | BioEntry P2 541150088                                                           |
|                 | DioEntry R2 865638128                                                           |

- 5. Confirm the firmware version of the CoreStation is 1.1.0 or higher version
- 6. Go to [Door] menu and make two doors
- 7. Confirm if each door is configured for Door Sensor

| DEVICE            | Configuration                  |                                                                                                    |                      |               |
|-------------------|--------------------------------|----------------------------------------------------------------------------------------------------|----------------------|---------------|
|                   | Entry Device     Door Relay(+) | BioEntry R2 865638128         *           Relay 1 of CoreStation 40 542070079 (192.168.14.233) Device         *               | Exit Device          | None          |
| ELEVATOR          | Exit Button     Door Sensor    | Input Port 2 of CoreStation 40 542070079 (192.168.14.233) De ▼ Input Port 3 of CoreStation 40 542070079 (192.168.14.233) De ▼ | • Switch<br>• Switch | Normally Open |
| ()<br>2014E       | Option                         |                                                                                                    |                      |               |
| ACCESS<br>CONTROL | Open<br>• Open Time            | 3 340                                                                                                    | · Lock when          | CN CN         |

- 8. Click [Zone]
- 9. Add Interlock Zone
- 10. Configure the door of the Interlock Zone

| You can select up to 4 doors. |                    |                                   |           |  |  |  |
|-------------------------------|--------------------|-----------------------------------|-----------|--|--|--|
| - Add New Interloc            | k Zone             |                                   |           |  |  |  |
| Information                   |                    |                                   |           |  |  |  |
| • Name                        | 14F Interlock Zone | • Туре                            | Interlock |  |  |  |
| Configuration                 |                    |                                   |           |  |  |  |
| • Mode                        | Cocal              | Active/Inactive                   | C Active  |  |  |  |
| • Door                        | P2 Door + ①        | * Door sensor must be set to use. |           |  |  |  |
|                               |                    |                                   |           |  |  |  |
| Option                        | P2 Door            |                                   |           |  |  |  |
|                               | B2 Door            |                                   |           |  |  |  |

11. If you would like to make an alert sound or output signal, set an alarm of the Interlock zone

| Add Alarm                                                                                                 |                                                 |                                                                |
|----------------------------------------------------------------------------------------------------|-------------------------------------------------|----------------------------------------------------------------|
|                                                                                                    |                                                 |                                                                |
| Event                                                                                                    |                                                 | ction                                                          |
| <ul> <li>Interlock door open denied alarm</li> <li>Interlock door open denied alarm (Occupied)</li> </ul> | <ul> <li>Output</li> <li>Alert Sound</li> </ul> | • Device<br>BioEntry P2 541150088<br>Buzzer Volume<br>Low<br>V |
|                                                                                                    | Apply Cancel                                    |                                                                |

- 12. To confirm the configuration of the Interlock setting, go to **Monitoring**
- 13. Open one of the doors and keep the opened status, then try to authentication to same door
- 14. Confirm the [Interlock door open denied alarm] as follows

| • Real-time Log     |         |           |                                                                                  |                                |                                  |                                        |                      |                         |             |
|---------------------|---------|-----------|----------------------------------------------------------------------------------|--------------------------------|----------------------------------|----------------------------------------|----------------------|-------------------------|-------------|
| ▼ Save Filter       |         |           |                                                                                  |                                |                                  |                                        |                      | II Pause                |             |
| Date                |         |           |                                                                                  |                                |                                  |                                        |                      |                         |             |
| 2018/03/18 20:42:15 | P2 Door | Interlock | door open der                                                                    | nied alarm                     | ×                                | 14F Interlo.                           | . Interlock door ope | n denied                |             |
| 2018/03/18 20:42:15 |         | Interioek | abor open aer                                                                    | or open demed alarm            |                                  | 14F Interlo.                           | Interlock door ope   | n denied alarm          |             |
| 2018/03/18 20:42:15 |         | Device    | CoreStation 40 542070079<br>(192.168.14.233)<br>Interlock door open denied alarm | evice CoreStation 40 542070079 |                                  |                                        | Access denied (Int   | erlock)                 |             |
| 2018/03/18 20:42:11 | P2 Door |           |                                                                                  |                                |                                  | Held door opened                       |                      |                         |             |
| 2018/03/18 20:42:08 | P2 Door | • Alarm   |                                                                                  | terlock door open denied alarm | Interlock door open denied alarm | Alarm Interlock door open denied alarm |                      |                         | Door opened |
| 2018/03/18 20:42:06 | P2 Door | • Date    | 2018/03/18 20:42                                                                 | ::15                           |                                  |                                        | Door unlocked        |                         |             |
| 2018/03/18 20:42:06 |         | Comment   |                                                                                  |                                |                                  |                                        | 1:N authentication   | succeeded (Fingerprint) |             |
|                     |         |           |                                                                                  |                                | 11                               |                                        |                      |                         |             |
|                     |         |           |                                                                                  |                                |                                  |                                        |                      |                         |             |
|                     |         | Ac        | knowledge                                                                        | Ignore                         |                                  |                                        |                      |                         |             |
|                     |         | _         |                                                                                  | _                              |                                  |                                        |                      |                         |             |

From: https://kb.supremainc.com/knowledge/ -

Permanent link: https://kb.supremainc.com/knowledge/doku.php?id=en:how\_to\_configure\_an\_interlock\_zone&rev=1705944187

Last update: 2024/01/23 02:23